# Adding a Raster Data Set to ArcMap

Amber Gladieux 1.28.09 Geog590

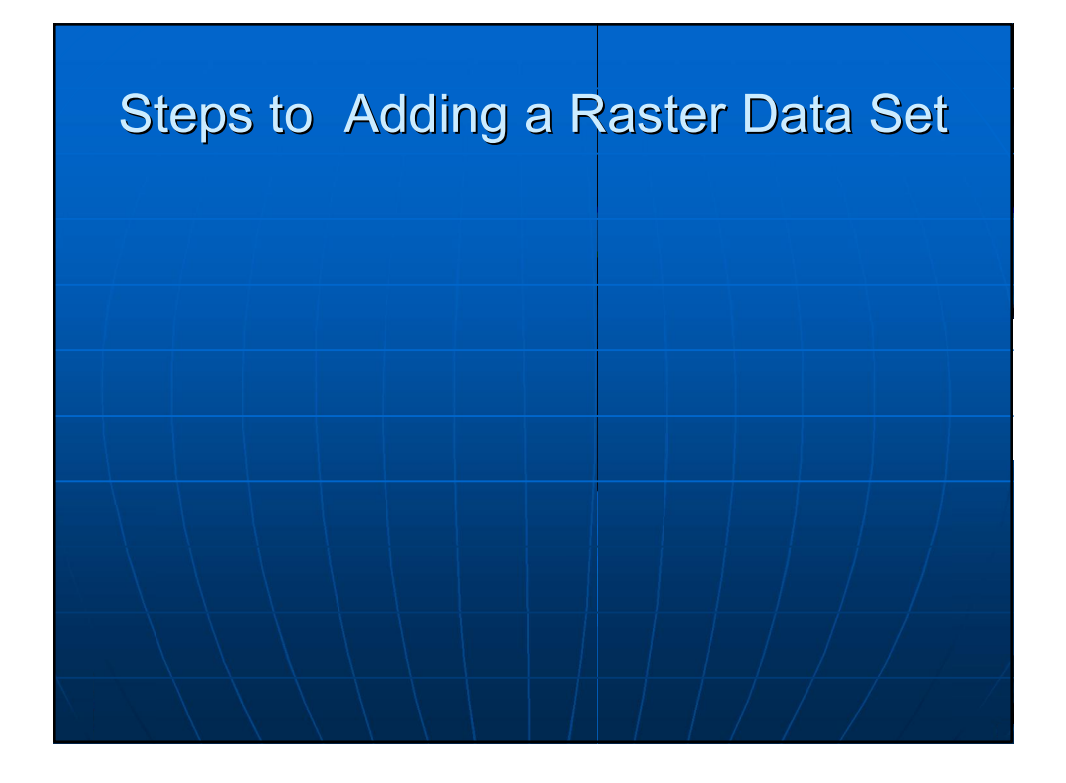

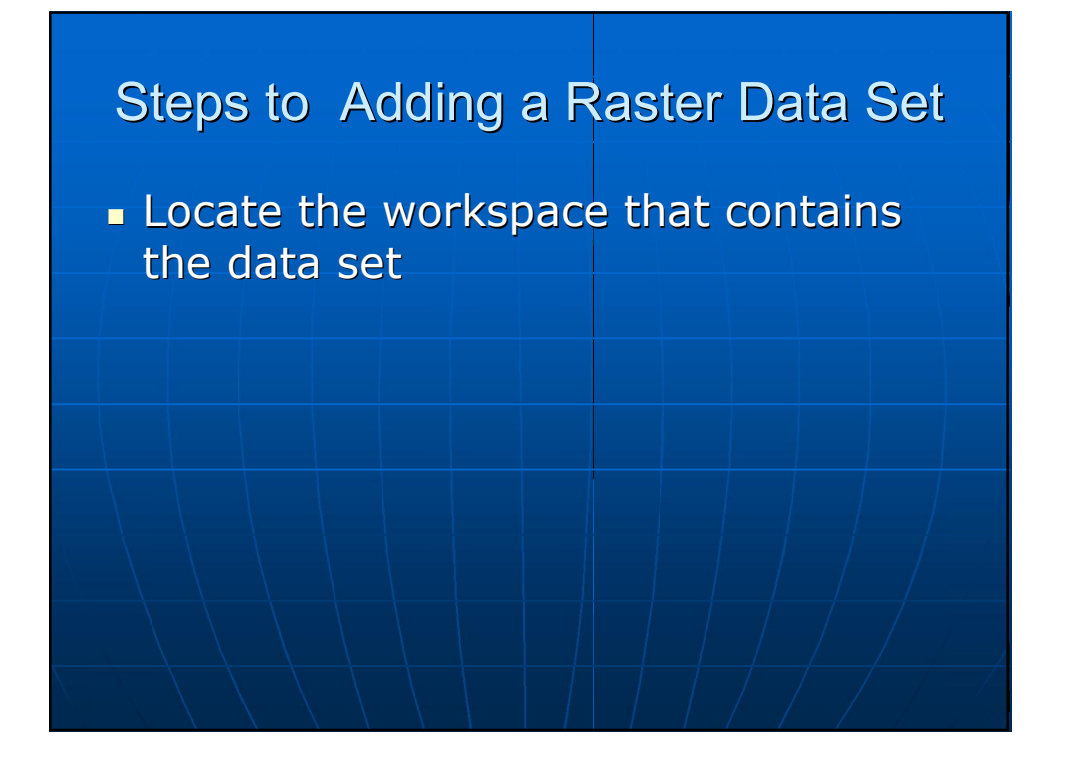

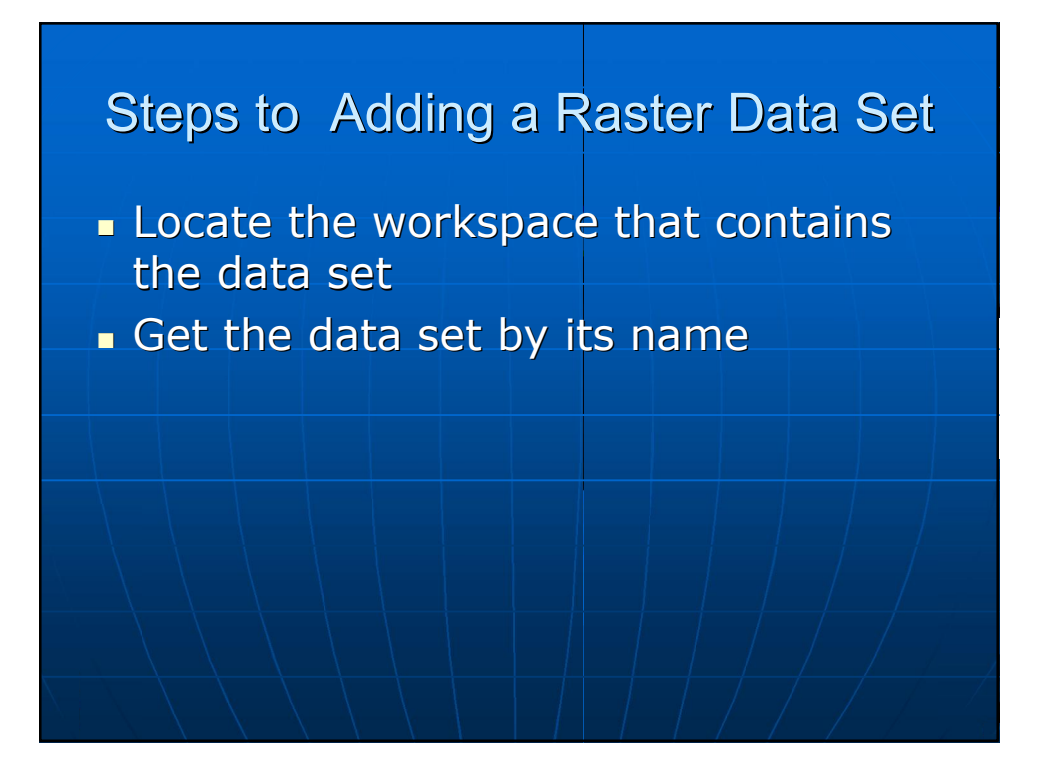

### Steps to Adding a Raster Data Set

- Locate the workspace that contains the data set
- Get the data set by its name
- Associate the data set with a new layer

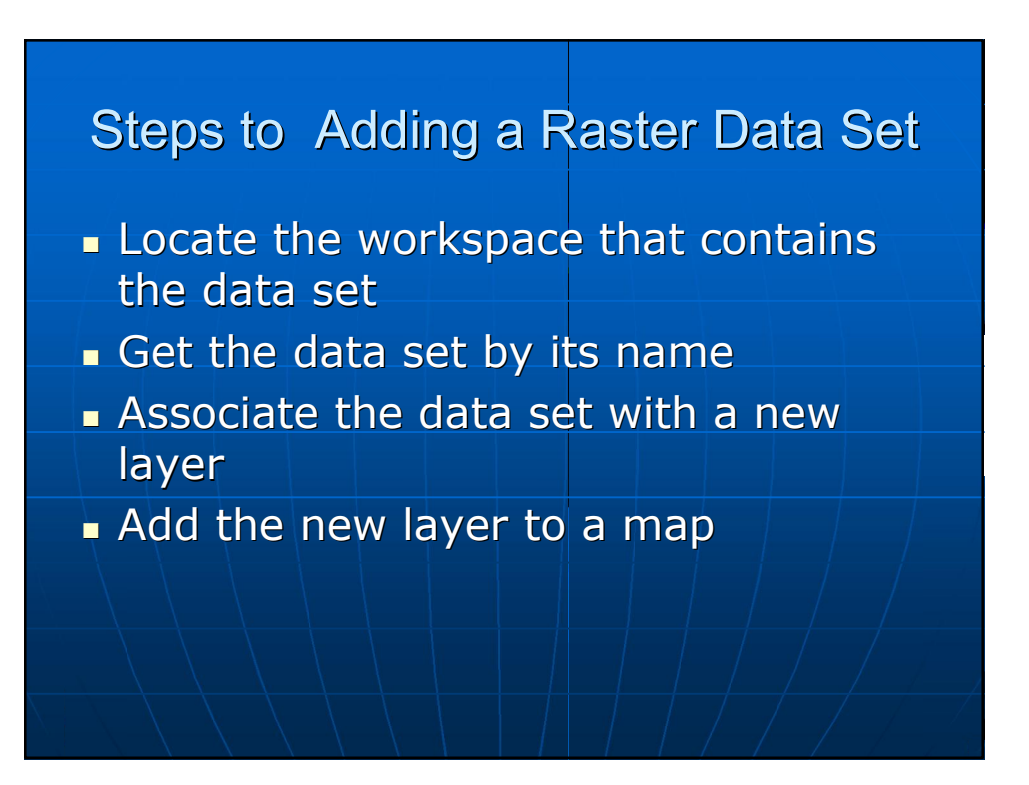

## Locate Your Workspace

- Begin with a RasterWorkspaceFactory
- Declare the variable to IWorkspaceFactory so you can use the OpenFromFile method

Dim pRWFactory As IWorkspaceFactory Set pRWFactory = New RasterWorkspace Factory

Dim pRasterWorkspace As IRasterWorkspace Set pRasterWorkspace = pRWFactory.OpenFromFile(E:\, 0)

## Get the Data Set

#### Use the IRasterWorkspace which has the OpenRasterDataset method

Dim pRDataset As IRasterDataset Set pRDataset = pRWorkspace.OpenRasterDataset \_ ("manhattan1890.sid")

#### Create a new raster layer

Dim pRLayer As IRasterLayer Set pRLayer = New Raster Layer Associate the Data Set With the New Layer

 Run the CreateFromDataset method on the IRasterLayer interface

pRLayer.CreateFromDataset pRDataset

Name the New Layer pRLayer.Name = "Manhattan 1890"

#### Add the Raster Layer to the Map!

Do this like any other layer

Dim pMxDoc As IMxDocument Set pMxDoc = This Document

pMxDoc.AddLayer pRLayer

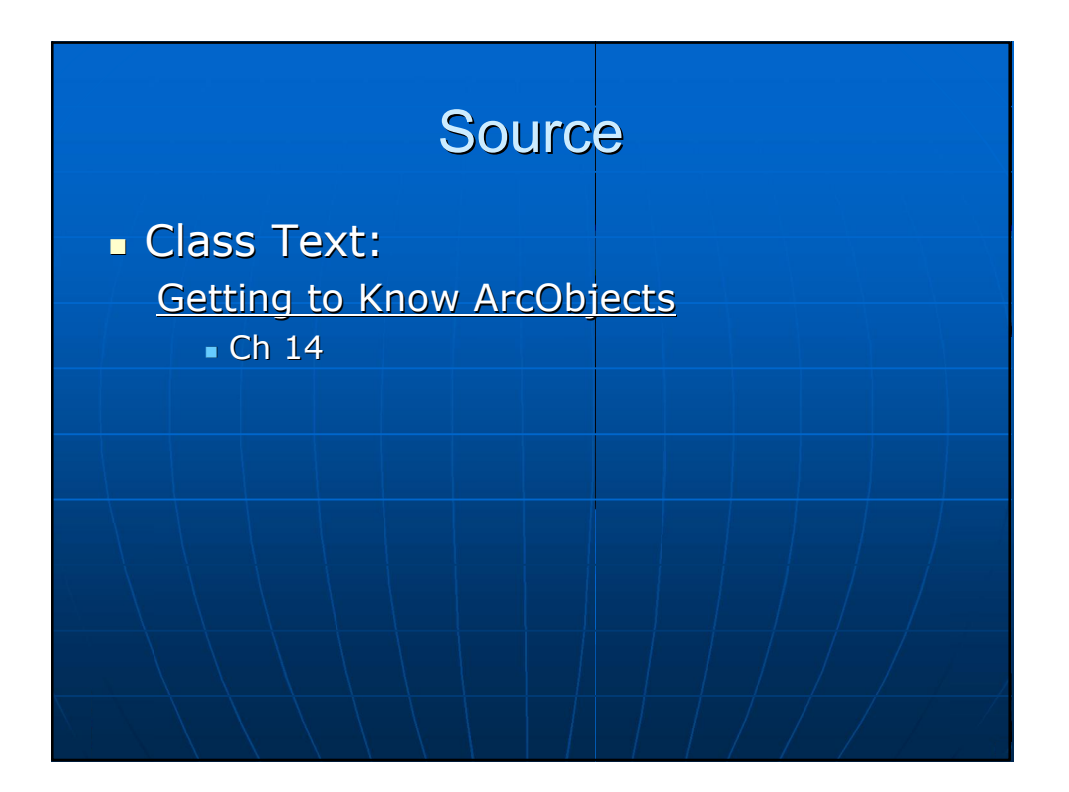